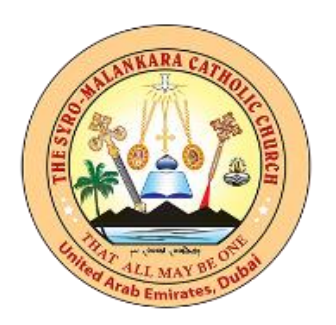

# Dubai Malankara Catholic Community Directory

# Help Document for Members

Prepared by: DMCC Media Ministry

Version 1.0

## How to Access Directory

Visit **directory.dubaimalankara.com** directly or visit **dubaimalankara.com** and access the directory in the menu.

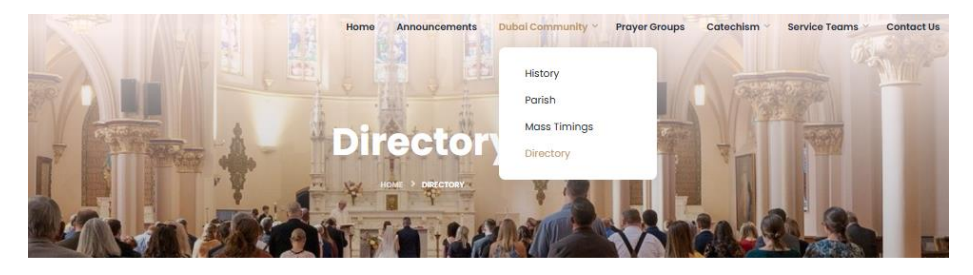

#### Directory

Dubai Malankara Community has always worked together as a community to serve our members. To keep a record of all our members, our community always created directory books with details of all our members.

In this digital age, our community has created a directory to keep all the details of our members available anywhere at the click of a button on your mobile or PC.

Click here to access the directory application

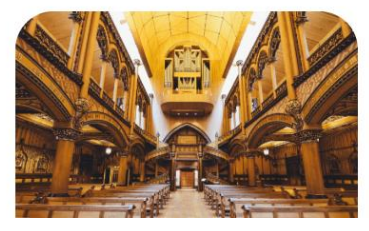

2000 2

### How to access Registration Page

| Si (<br>Make it simp | gn in<br>le, but significant |
|----------------------|------------------------------|
| Enter your email     |                              |
| Enter your password  |                              |
| Remember me          | Reset password               |
| SI                   | IGN IN                       |
| Don't have an ac     | ccount yet Register.         |

Click on **Register** link and access the registration page.

## How to fill Registration Page

| C                                      | eate An Account                | t    |
|----------------------------------------|--------------------------------|------|
| Person                                 | l Details Additional Informa   | tion |
| Mr. Robert Thomas                      |                                | *    |
| Kanekedath                             |                                | *    |
| Gender * 🖲 Male 🛛 Fem                  | ile                            |      |
| rob1867@gmail.com                      |                                | *    |
| Enter a valid email address, e.g., use | ⊜example.com.                  |      |
| Mobile                                 |                                | *    |
| Date of Birth                          |                                |      |
| Date of Birth                          |                                | *    |
| Not assigned to Prayer gro             | up                             | Ŧ    |
| Select Diocese                         |                                | \$   |
| Search & Select Parish                 |                                | *    |
|                                        | NEXT                           |      |
|                                        | ready have an account? Size in |      |

Fill in the details in the registration page. There are two tabs to fill the details. Once you fill and press Next button, it will take you to next tab. Mandatory fields are marked \*.

Head of the family should first register and then after approval from area leader, login and add your family members.

For the Parish field, you can search if your Parish name already exists. If it exists, you can select it else you can add your parish name and place.

Please select your appropriate prayer group from the list.

| [                        | ereute /                  |                        | 1 |
|--------------------------|---------------------------|------------------------|---|
|                          | Personal Details          | Additional Information |   |
| Head of the Famil        | ly                        |                        |   |
| Family in UAE            |                           |                        |   |
| Married                  |                           |                        |   |
| Landed Year in UAE       |                           |                        | * |
| Addross                  |                           |                        |   |
| Address                  |                           |                        |   |
| Area                     |                           |                        |   |
| Select City/Emirates     |                           |                        | Ŧ |
| Password                 |                           |                        | * |
| Your password must be at | least 6 characters long , | e.g., User@123.        |   |
|                          | RE                        | GISTER                 |   |
|                          |                           |                        |   |

After details are filled, click on Register and you will get a notification on screen.

## Approval Process

Congratulations! Your Membership Has Been Approved

| Hi We are pleased to inform you that your membership has been successfully approved. |
|--------------------------------------------------------------------------------------|
| Thank You<br>DMCC Directory                                                          |

After the approval by area leader or admin, you will get an email. Even if email is not received, you can check with your area leader and confirm. You can again go the directory page and now sign-in to the directory.

## How to Add Family Members

After you sign in to the application again, you will get a dashboard of latest events and view the members in our directory.

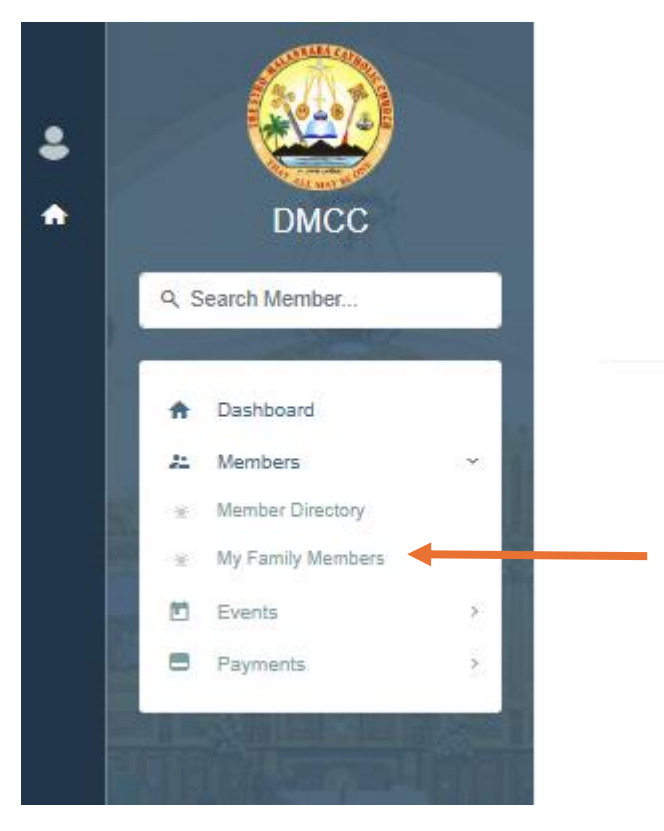

Click on My Family Members inside the Members menu

|                                              | mmunity Members Directory |        |
|----------------------------------------------|---------------------------|--------|
| Syro Malankara Catholic Comm                 | unity Dubai               |        |
|                                              |                           |        |
|                                              |                           |        |
|                                              |                           |        |
| Member List                                  |                           | Add Me |
| 7                                            | a                         |        |
| W                                            |                           |        |
|                                              |                           |        |
| Test Data (DMCC-0039)                        |                           |        |
| Test Data (DMCC-0039)<br>robert_tk@yshoo.com |                           |        |

You will see all the added members in your family in this page. Here, you can click on **Add Member** button to add your family members.

| Syro Malarikaro            | a Catholic Community Di                                    | ubai                                        | 1444 ABA ABA ABA                                              |
|----------------------------|------------------------------------------------------------|---------------------------------------------|---------------------------------------------------------------|
| Add New Member             |                                                            |                                             | Member Details                                                |
| First Name *               | Middle Name                                                | Last Name *                                 | Date of Birth *                                               |
| Mr. First Name             | Middle Name                                                | Last Name                                   | Date of Birth                                                 |
| 3ender↑<br>○ Male ○ Female | Mobile 1 *<br>Mobile 1<br>Enter a valid mobile number with | 7 io 15 digita. e.g., +12345678 or 12345678 | Family in UAE     Married     Is Login Needed     Family Head |
| Contact Details            |                                                            |                                             | Test Data (0553783405) Relation with Family Head              |
| Address                    | Area                                                       | City/Emirate                                | Select Relation                                               |
| 306, A, Carrefour          | Al Nahda 2                                                 | Dubai                                       | Landed Year in UAE * 2000                                     |
|                            |                                                            |                                             | Prayer Group                                                  |
|                            |                                                            |                                             |                                                               |

Here, you can add details of your family members.

You can choose whether to give login to the family member. If you choose the option, then a separate email address is required for the family member.

You can use your own mobile number for your family members.

Most of the details will be pre-filled with details of head of the family.

## How to Search Community Members

| Syro Malankara C        | atholic Communit: | y Dubai               |   |                   |  |
|-------------------------|-------------------|-----------------------|---|-------------------|--|
| DMCC Member Directory   |                   |                       |   |                   |  |
|                         |                   |                       |   |                   |  |
| Q Search<br>Family Head | ~                 | Select a prayer group | ~ | Select a category |  |

You can search for any member using Members directory.

You can directly search a member by typing few letters of his name in the search option.

and use the filters shown above to narrow your search by prayer group, diocese etc.

## How to Enrol for Events

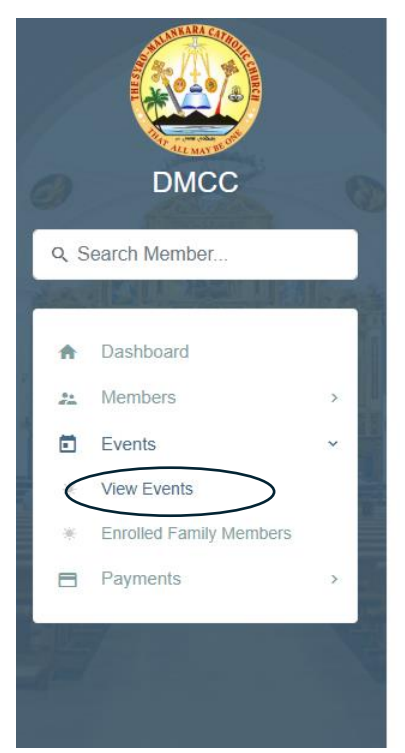

## View Events List Dubai Malankara Catholic Community Members Directory Syro Malankara Catholic Community Dubai Default image c.. Dubai Malankara.. Start Date : Jan 31, 2025 Start Date : Feb 26, 2025 End Date : Nov 09, 2025 End Date : Aug 10, 2025 Location : Karama Location : Dubai Organized By : Altar, Choir, MCCL, MCMF, MCTF, MCYM Organized By : Choir, MCCL +2 +2 0

Click on Events and click on View Events in the sub-menu. You can see the page with all the events.

In this page, you can click on the person icon (circled in the above picture) to start enrolment for the event.

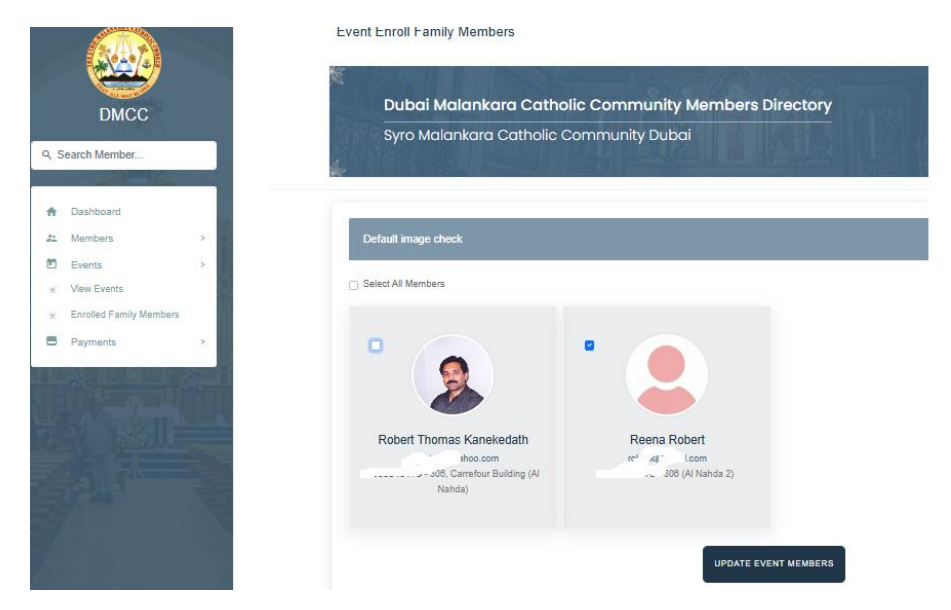

Here you can select the members of your family, whom you want to enrol for the event and click Update Event Members button to complete enrolment for the selected event.

You can click on Enrolled Family Members in the sub-menu to view which family members are enrolled against each event.